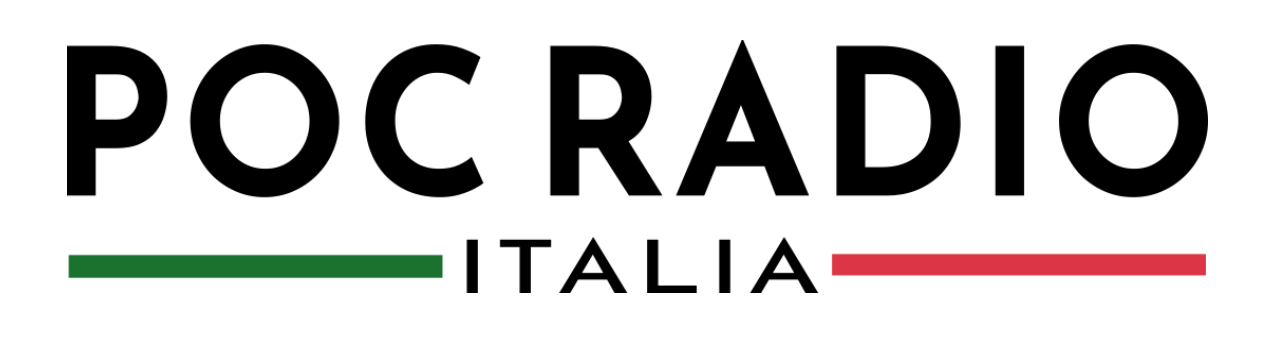

# INRICO PTT Istruzioni

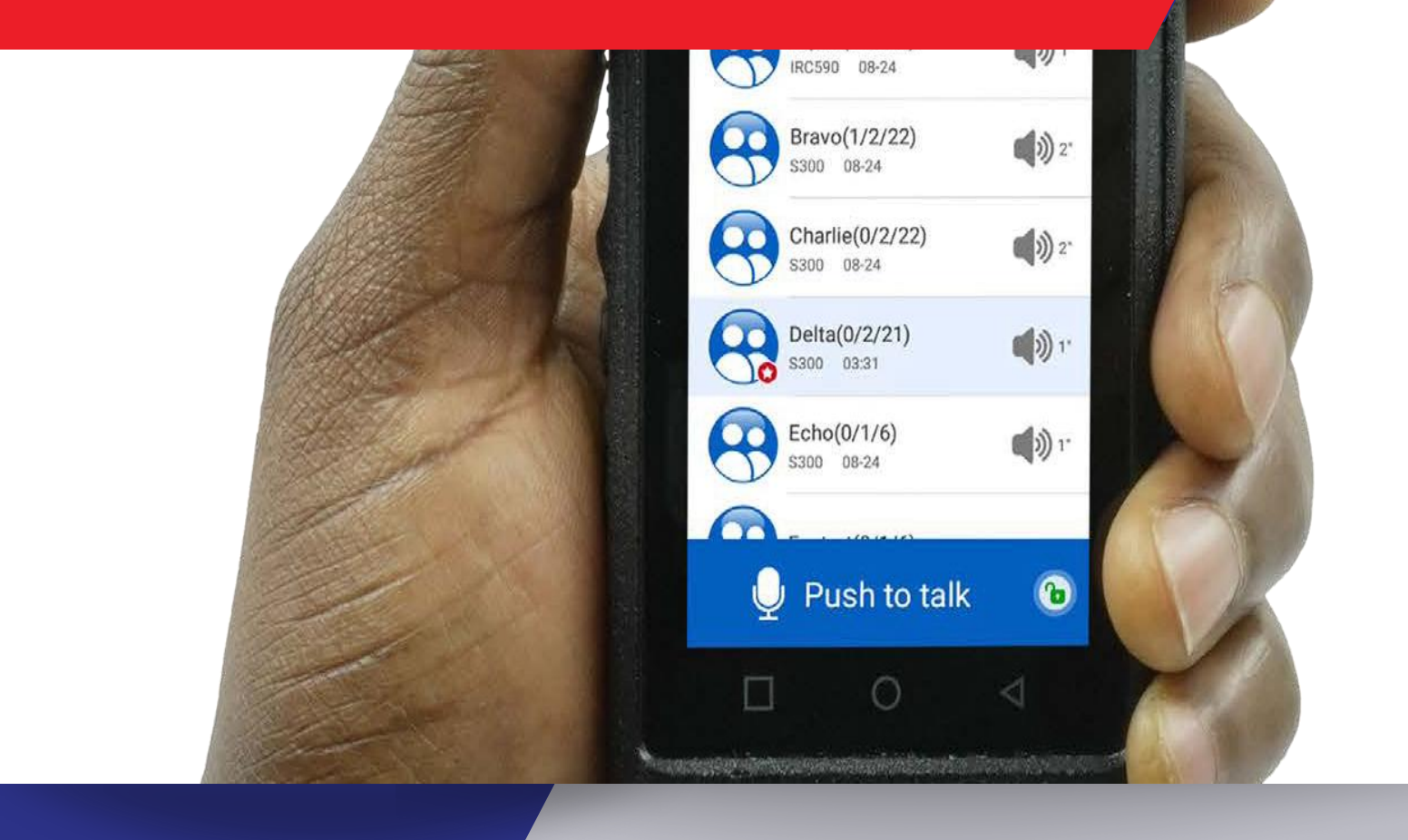

### APP LOGIN

### **INSTALLA E ACCEDI:**

Una volta aperta l'app Inrico, inserisci il numero di licenza e la password, quindi tocca "Accedi". Si aprirà la schermata iniziale predefinita dell'app, da cui potrai iniziare immediatamente le tue operazioni PTT e altre funzioni avanzate.

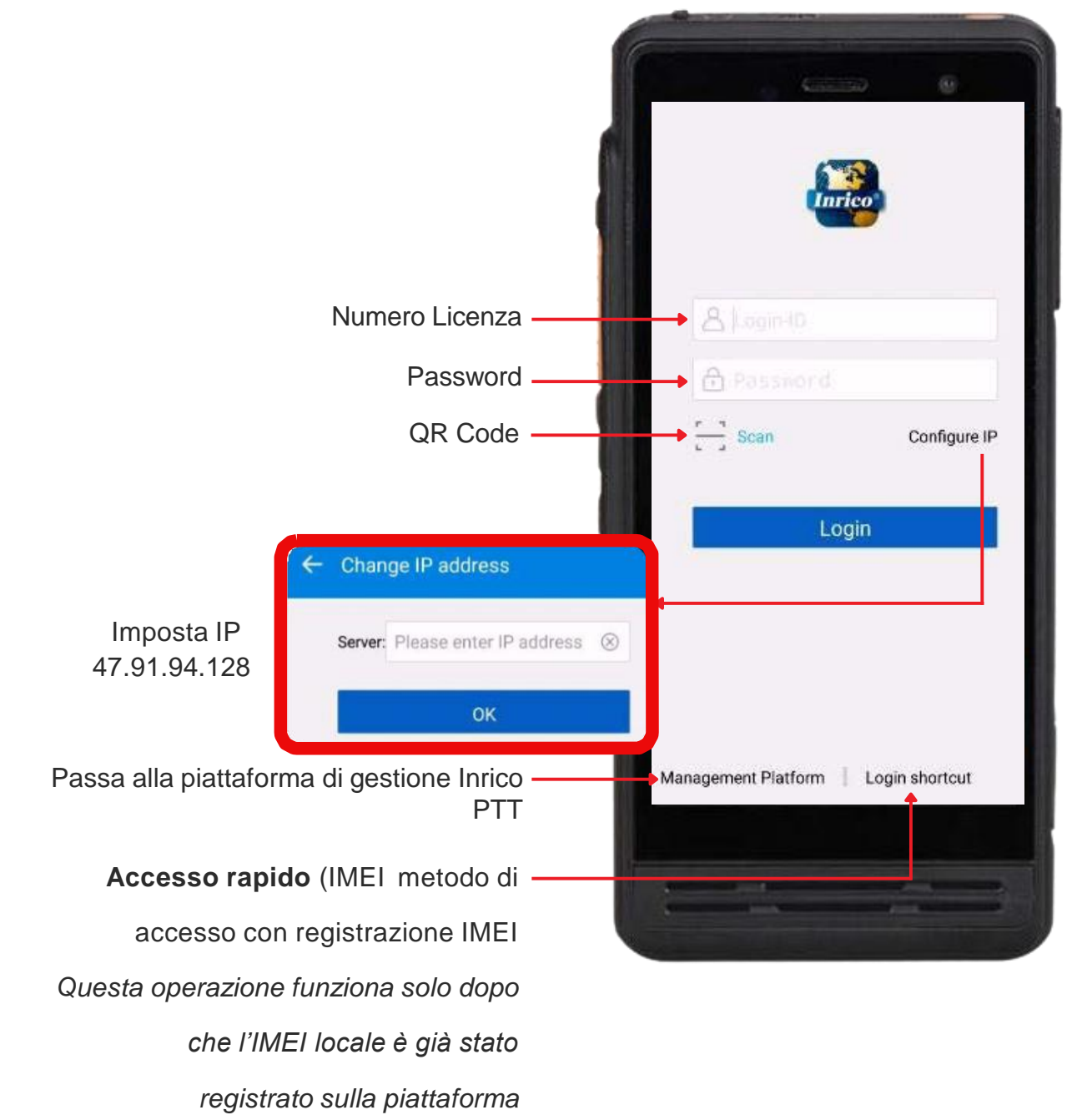

### SCHERMATA INIZIALE PANORAMICA

#### DOPO L'ACCESSO EFFETTUATO CON SUCCESSO:

Dopo aver effettuato l'accesso, la schermata iniziale predefinita dell'app mostrerà la schermata del gruppo, insieme a link rapidi ed altre sezioni dell'app. Consulta l'immagine qui sotto per scoprire le varie icone presenti nella schermata del gruppo dell'app INRICO.

**Schermata gruppo:** presenta un elenco di tutti i gruppi configurati dal Dispatcher. Un gruppo è un insieme di utenti membri all'interno della rete di comunicazione..

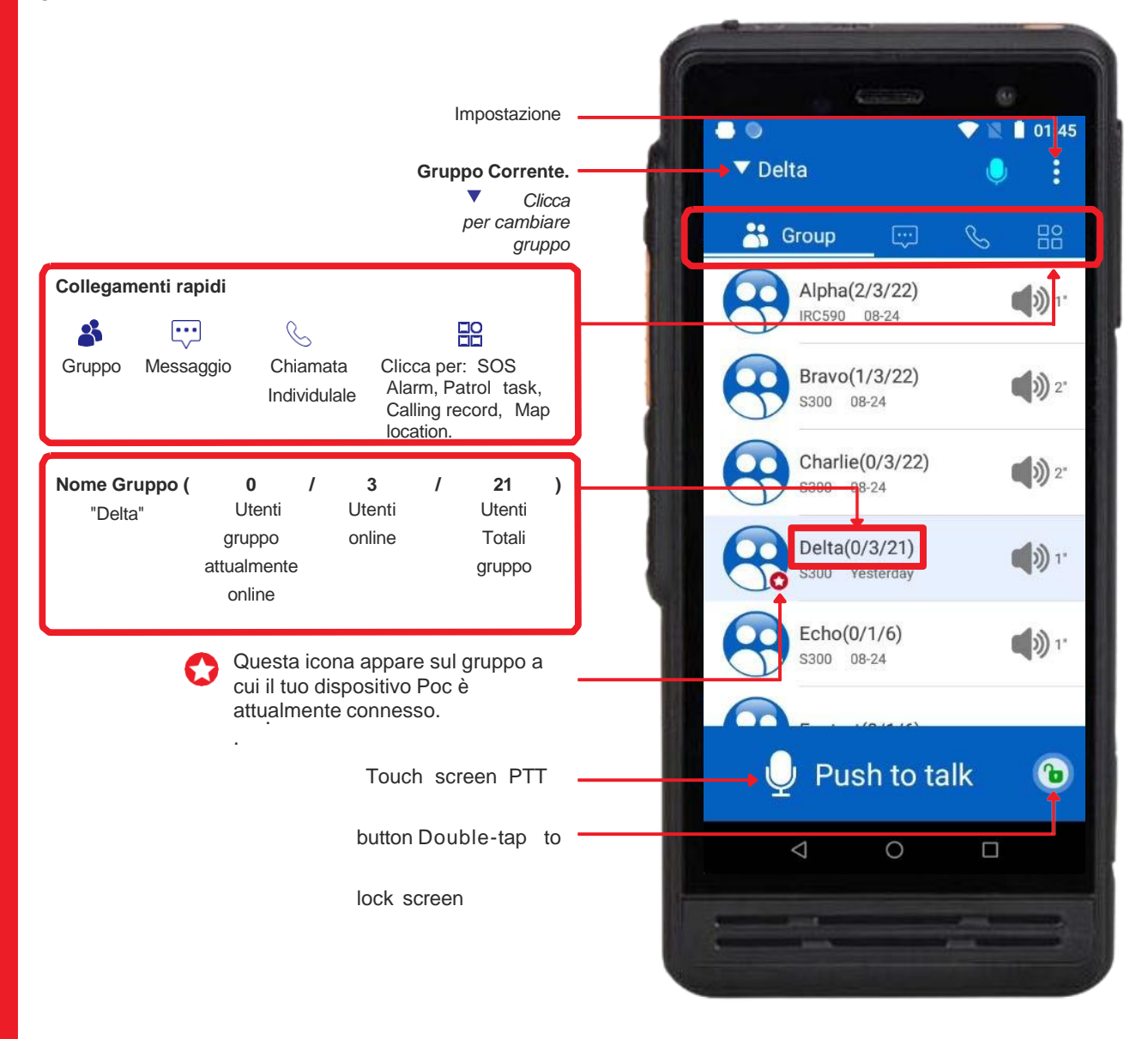

### **GRUPPO** LINEE GUIDA ICONE

#### **COMPRENDERE LE ICONE**

Vedi l'immagine per il significato delle varie icone nella schermata del gruppo per sapere come passare da un gruppo all'altro. **Operazioni PTT :** Quando si preme il pulsante PTT Si inizia a parlare con Il gruppo selezionato. Assicurarsi che la selezione del gruppo sia corretta prima di iniziare a trasmettere.

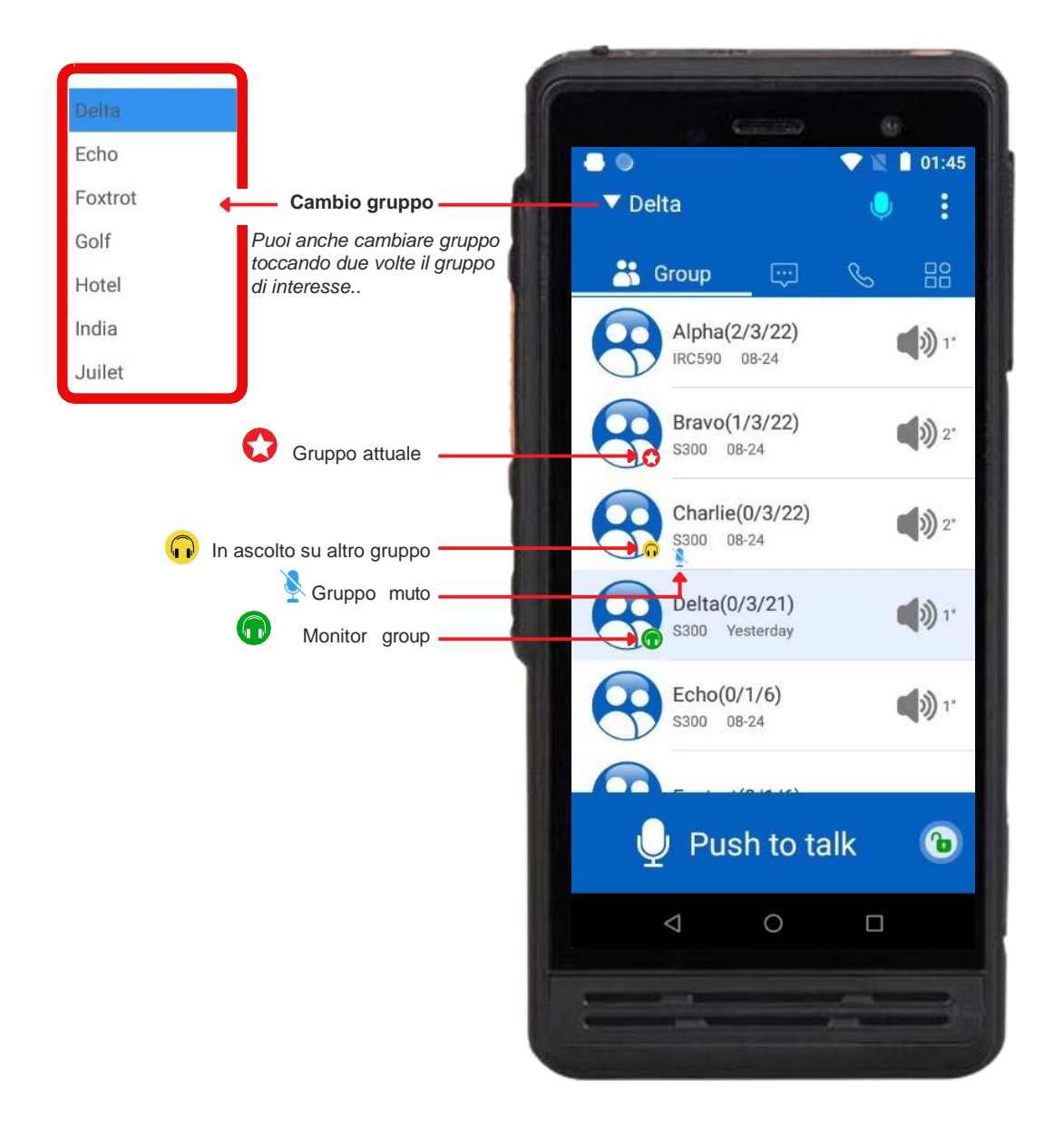

### **GRUPPO** ICONE SCHERMATA DI GRUPPO

#### VISUALIZZA LE INFORMAZIONI DI GRUPPO

Un singolo tocco su un gruppo specifico aprirà una nuova schermata con l'elenco di tutti i contatti al suo interno. Questa è la schermata delle informazioni sul gruppo.

La schermata delle informazioni sul gruppo mostrerà tutti i membri del gruppo, nonché le loro informazioni di base. Da questa schermata, è anche possibile visualizzare lo stato online dei membri del gruppo e avviare una chiamata temporanea con i singoli membri.

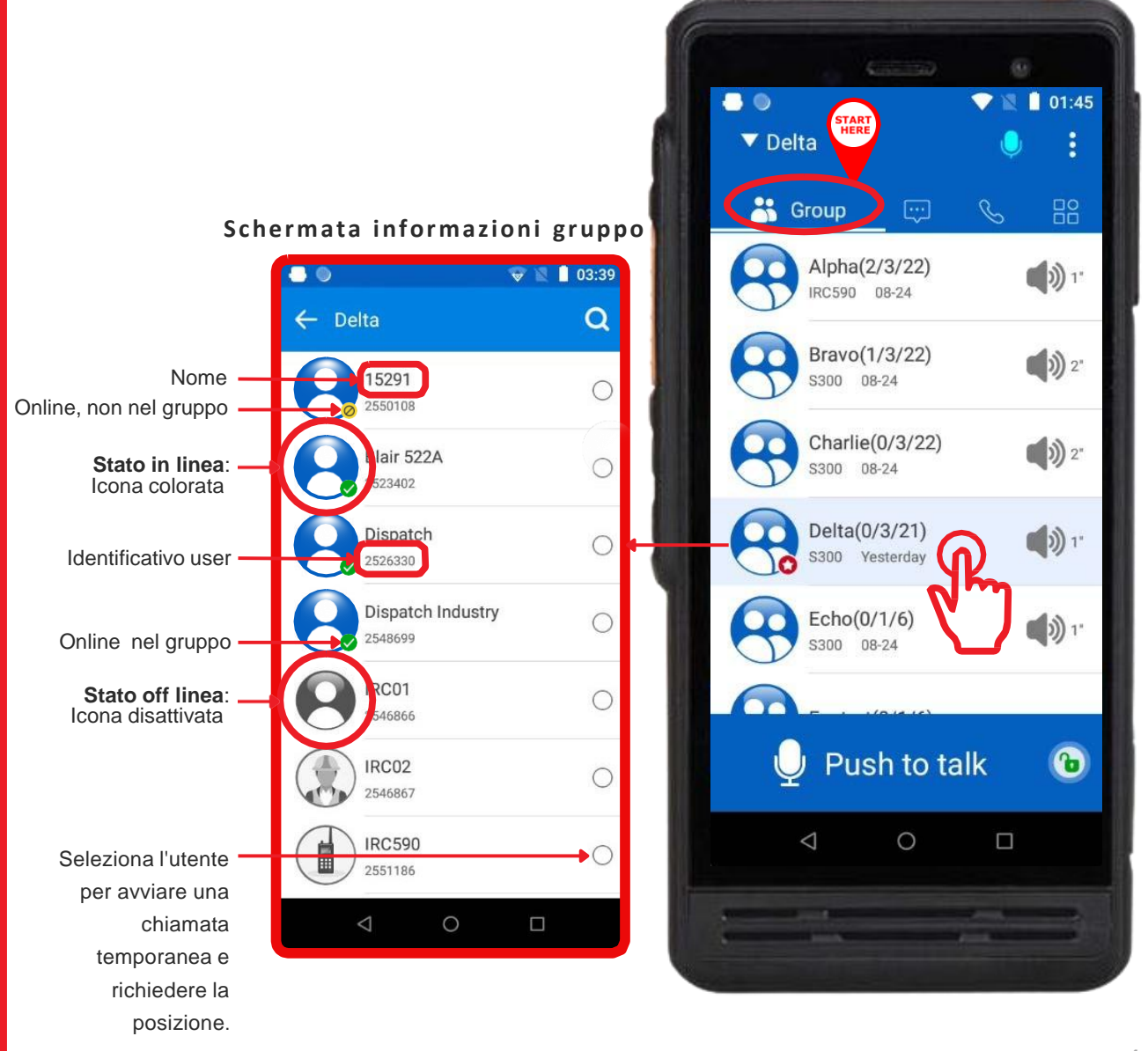

01:45

Z Delta

### GRUPPO NAVIGAZIONE

#### COME USARE LA SCHERMATA GRUPPO

Una volta effettuato l'accesso all'app, la schermata iniziale mostra la schermata "Gruppi", che mostra tutti i gruppi a cui appartiene il tuo dispositivo. Un singolo tocco su un gruppo specifico aprirà una nuova schermata con l'elenco di tutti i contatti al suo interno. Al contrario, un doppio tocco sposterà la

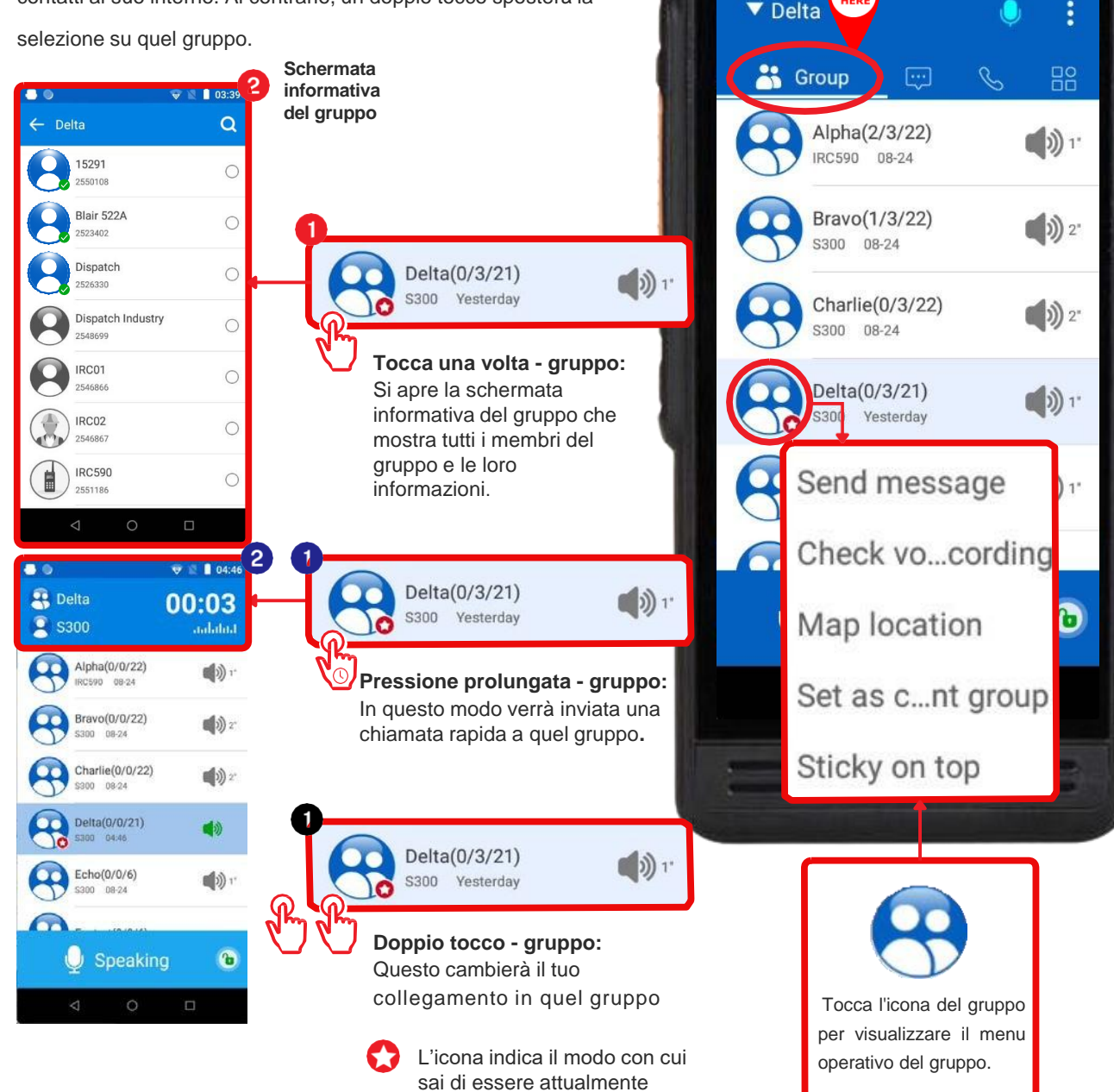

connesso a un gruppo

particolare.

Interroga la posizione:

Quando abilitata, questa

opzione aprirà una mappa che

05:31

2

Q

← View location

### **GRUPPO** INTERAZIONE TRA GLI UTENTI

#### INTERAZIONE TRA GLI UTENTI DEL GRUPPO

Dalla schermata delle informazioni sul gruppo, seleziona prima gli utenti. Puoi quindi: richiedere la posizione dell'utente o avviare una chiamata temporanea con gli utenti del gruppo selezionati.

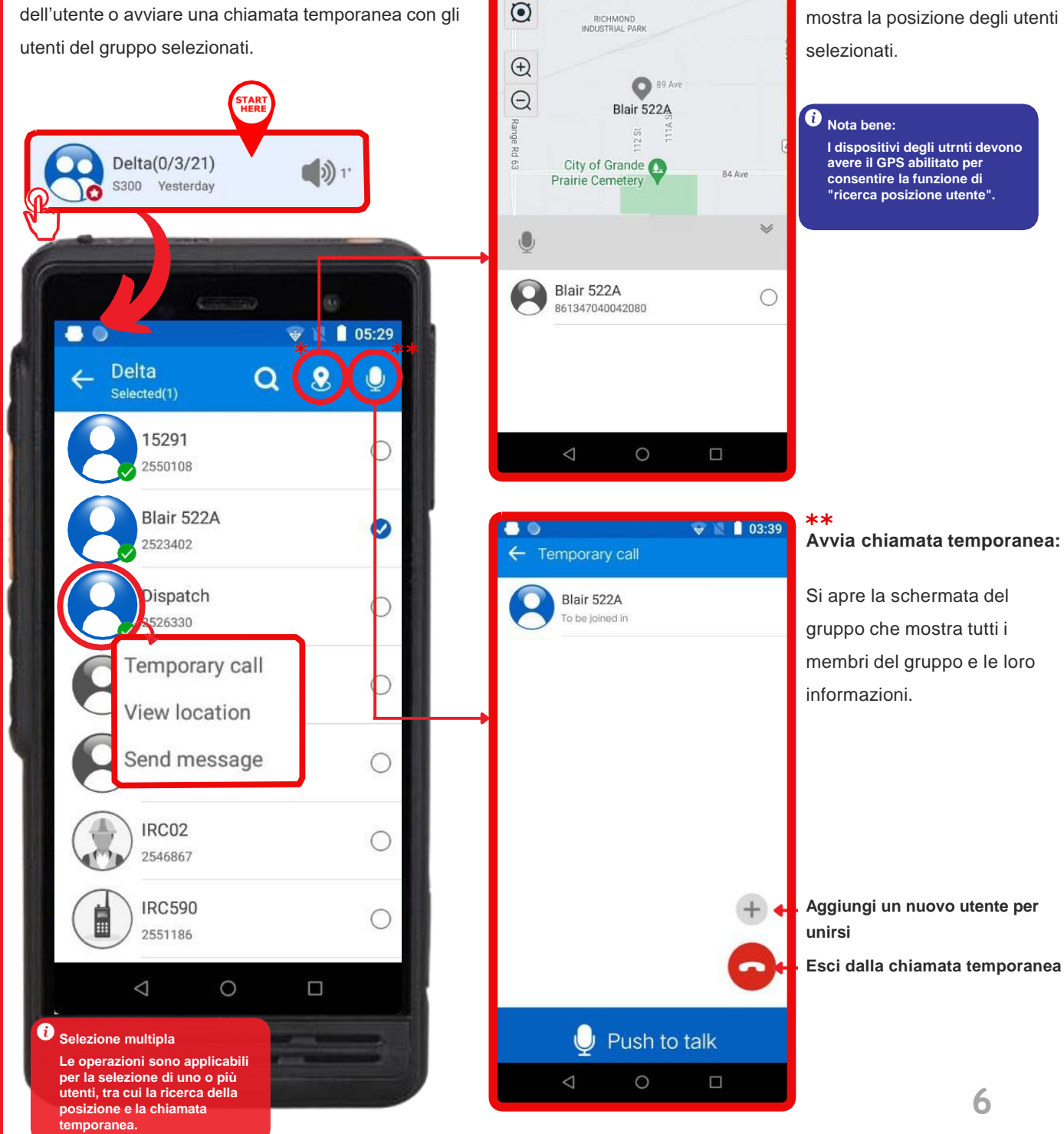

### GRUPPO **RICHIESTA POSIZIONE UTENTE**

#### VISUALIZZA LE INFORMAZIONI SULLA POSIZIONE

Delta(0/3/21)

Yesterday

\$300

Dalla schermata delle informazioni del gruppo, seleziona (con il segno di spunta) gli utenti di cui desideri verificare la posizione, quindi tocca l'icona della posizione sulla barra in alto. Questo ti permetterà di visualizzare le informazioni sulla posizione degli utenti selezionati.

))1

#### i Nota bene:

È possibile richiedere la posizione solo degli utenti che hanno il GPS attivato sui propri dispositivi.

#### \*Tocca l'icona della posizione del membro sulla vista mappa per aprire le informazioni sulla posizione

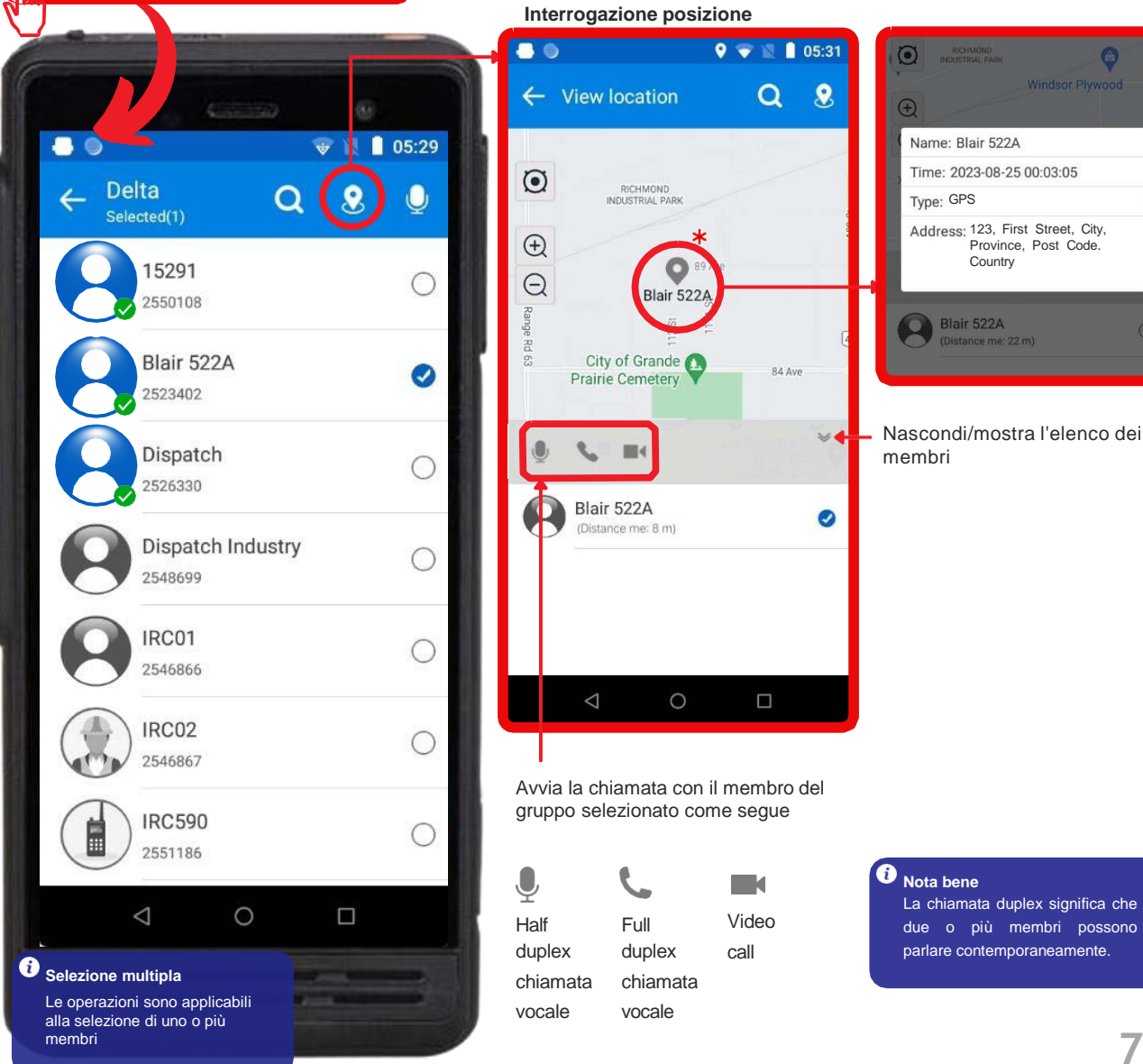

### **GRUPPO** CHIAMATA SELLETTIVA

#### UTENTI DEL GRUPPO – CHIAMATA SELETTIVA

Dalla schermata delle informazioni del gruppo, seleziona (con il segno di spunta) gli utenti che desideri chiamare, quindi tocca l'icona del microfono di localizzazione sulla barra superiore. Questo ti consente di chiamare temporaneamente gli utenti del gruppo selezionati. Puoi anche chiamare temporaneamente un singolo utente alla volta. Vedi l'illustrazione qui sotto per i dettagli.

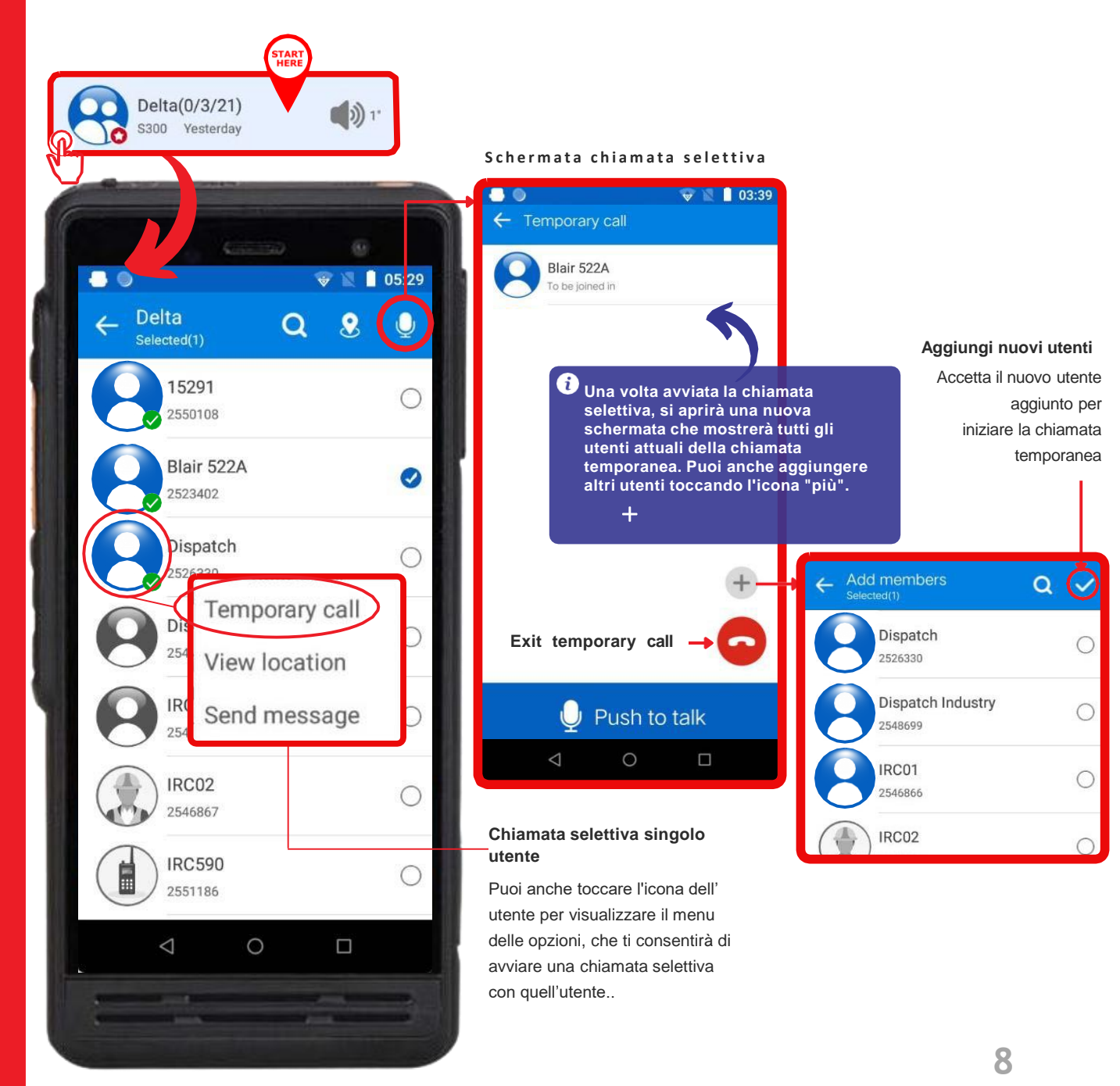

### **GRUPPO** MESSAGGISTICA

#### INVIO DI MESSAGGI A GRUPPI

🔣 📋 00:17 Dalla schermata del gruppo, tocca l'icona del gruppo per aprire il ← Delta menu a comparsa delle opzioni, quindi seleziona "Invia messaggio" per iniziare a inviare messaggi a tutti i membri del gruppo. I messaggi possono essere inviati in un formato ricco, inclusi testo, immagini, video ed emoji, come illustrato di seguito. 01:45 Delta . Clicca per Group inviare il messaggio o Alpha(2/3/22) 1' 0 l'immagine. IRC590 08-24 Bravo(1/3/22) **())** 2' S300 08-24 Charlie(0/3/22) **())** 2" S300 08-24 Tocca l'icona del gruppo o del membro per visualizzare il menu delle Delta(0/3/21) 1" opzioni. S300 Yesterday Send message Echo(0/1/6) 1" S300 08-24 Check vo...cording 6 Map location Push to talk Set as c...nt group  $\triangleleft$ 0 Sticky on top

01:44

2

### **GRUPPO** RIPRODUZIONE CHIAMATE

#### PASSAGGI PER ASCOLTARE LE CHIAMATE REGISTRATE NEL GRUPPO

L'app Inrico registra automaticamente tutte le comunicazioni quando il dispositivo è online, così non perderai mai nulla. Ci sono due modi per accedere a questi registri delle chiamate: **1**. Tocca l'icona del menu di lavoro dai collegamenti rapidi, quindi seleziona "Registro chiamate". Verranno visualizzati i registri del gruppo selezionato; oppure **2**. Tocca l'icona del gruppo dalla schermata del gruppo, quindi dalle opzioni a comparsa tocca "Controlla registrazione vocale" per visualizzare le registrazioni di quel gruppo.

1 Tocca l'icona del menu di

lavoro dai collegamenti rapidi, quindi tocca "Registro chiamate". Consulta la sezione "Registro chiamate funzionamento" per maggiori informazioni su come accedere ai registri delle chiamate tramite questo metodo. ← Delta

2023-08-30

01:44:09

S300

1"

\$300

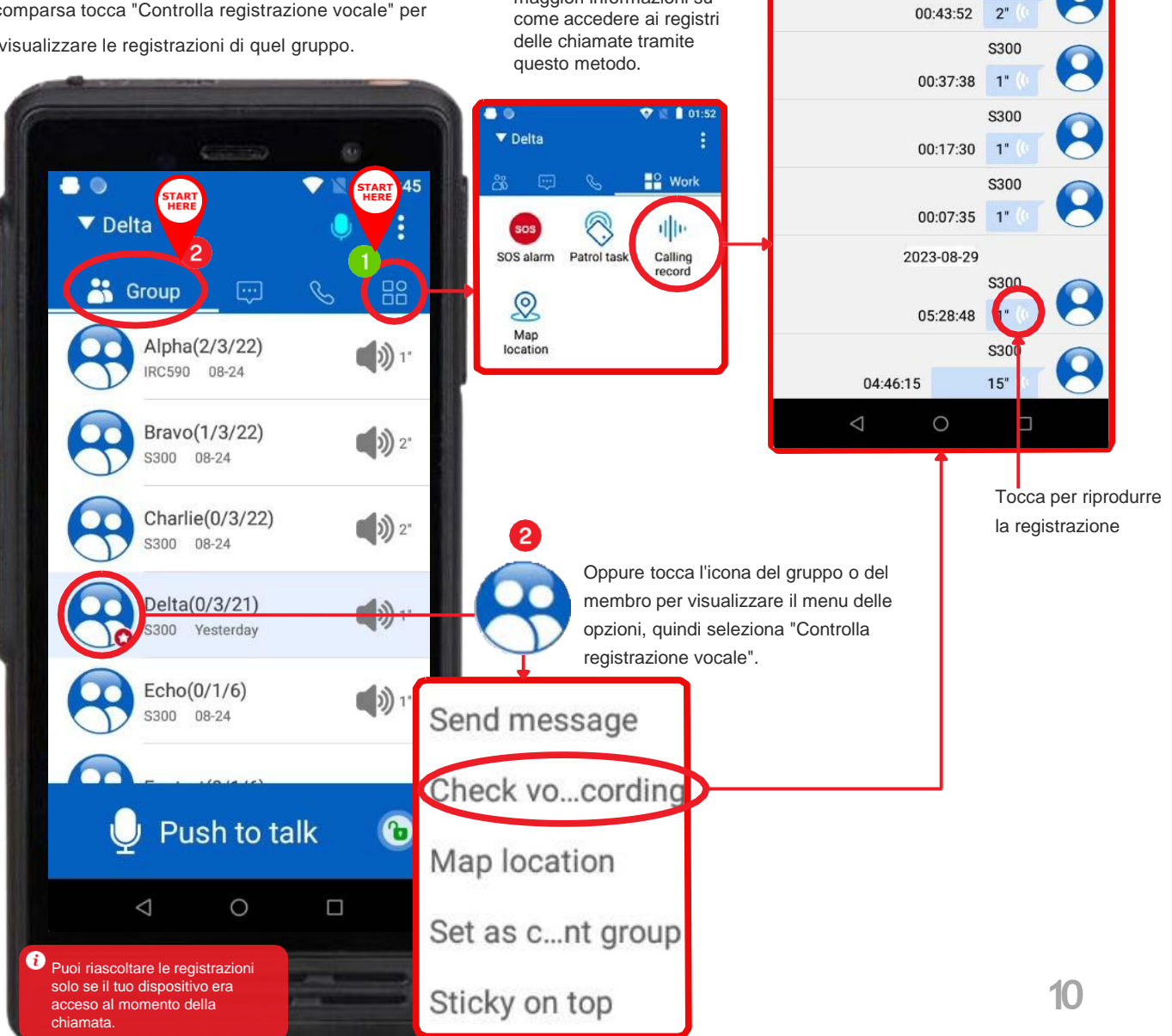

02:28

Q

4

0

Ð

Delta

.

## GRUPPO

### LOCALIZZA TUTTI GLI UTENTI

#### VISUALIZZA LA POSIZIONE DI TUTTI I MEMBRI **DEL GRUPPO CONTEMPORANEAMENTE**

L'App Inrico registra automaticamente i dati GPS dei dispositivi PoC nel tuo gruppo, che possono essere richiesti tramite due percorsi: 1. Tocca l'icona del menù di lavoro dai collegamenti rapidi, quindi seleziona "Posizione sulla mappa"; oppure 2. Tocca l'icona del gruppo dalla schermata iniziale per visualizzare le opzioni a comparsa, quindi seleziona "Posizione sulla mappa".

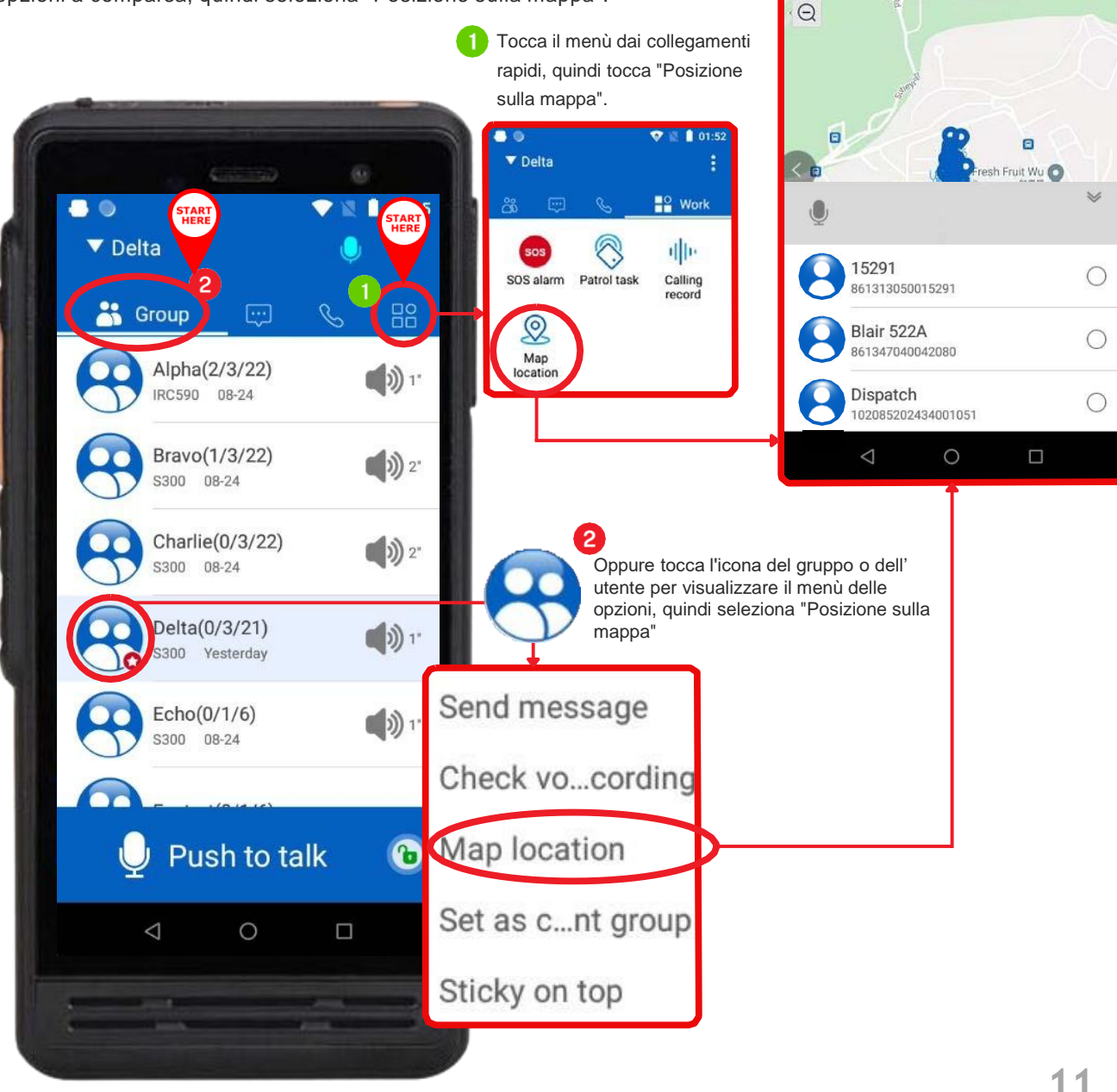

### MESSAGGI LINEE GUIDA

#### COME USARE I MESSAGGI

Accedi a "Messaggi" tramite i link rapidi del menu in alto, come illustrato di seguito. In questo modo verranno mostrati tutti i messaggi attualmente attivi sul tuo dispositivo. Questa funzione consente agli utenti di: 1. Visualizzare tutti i messaggi esistenti oppure 2. Iniziare a inviare messaggi a gruppi o utenti in un formato avanzato con testo, emoji, voce e video. Per iniziare a inviare un nuovo messaggio: tocca l'icona a forma di penna situata in alto a destra dello schermo. Puoi quindi selezionare il gruppo o l'utente per iniziare a inviare messaggi.

Il punto rosso indica i messaggi non letti

Ricevi i messaggi dalla centrale operativa

L'icona indica che questo messaggio è condiviso con il gruppo "TUTTE LE CHIAMATE"

L'icona indica che questo

messaggio è condiviso con una

#### Schermata della console dei messaggi

Tocca il gruppo a cui desideri iniziare a inviare messaggi per aprire questa schermata.

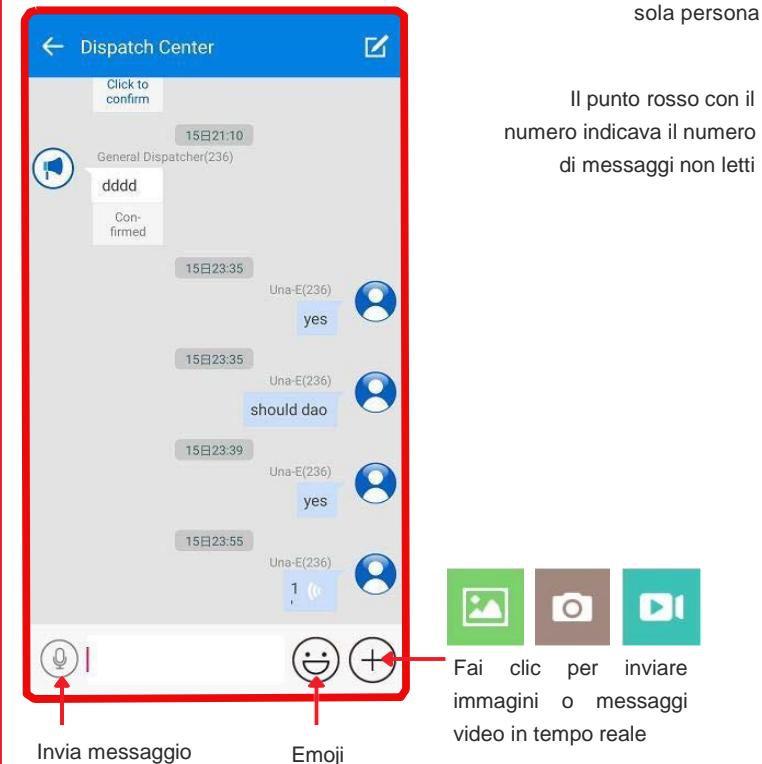

Invia messaggio vocale in tempo reale

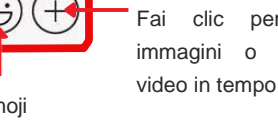

Tocca per iniziare a inviare un messaggio a un gruppo o ad un utente.

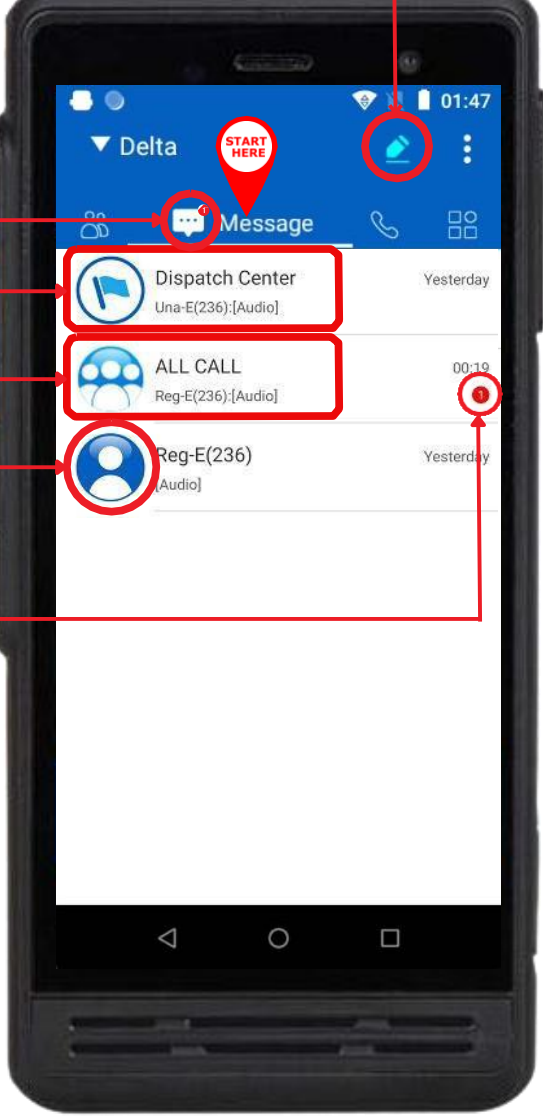

### **CHIAMATE TEMPORANEE** LINEE GUIDA OPERATIVE

#### SCHERMATA DELLE CHIAMATE

Il menu "Chiamate" mostra un registro di tutte le chiamate temporanee in entrata e in uscita effettuate. Da qualsiasi schermata, tocca l'icona "Chiamate" nel menu in alto per visualizzare tutti i registri delle chiamate temporanee effettuate.

#### Da questa schermata puoi :

- Visualizzare i registri delle chiamate temporanee in entrata e in uscita
- Avviare le chiamate temporanee a gruppi o ad utenti

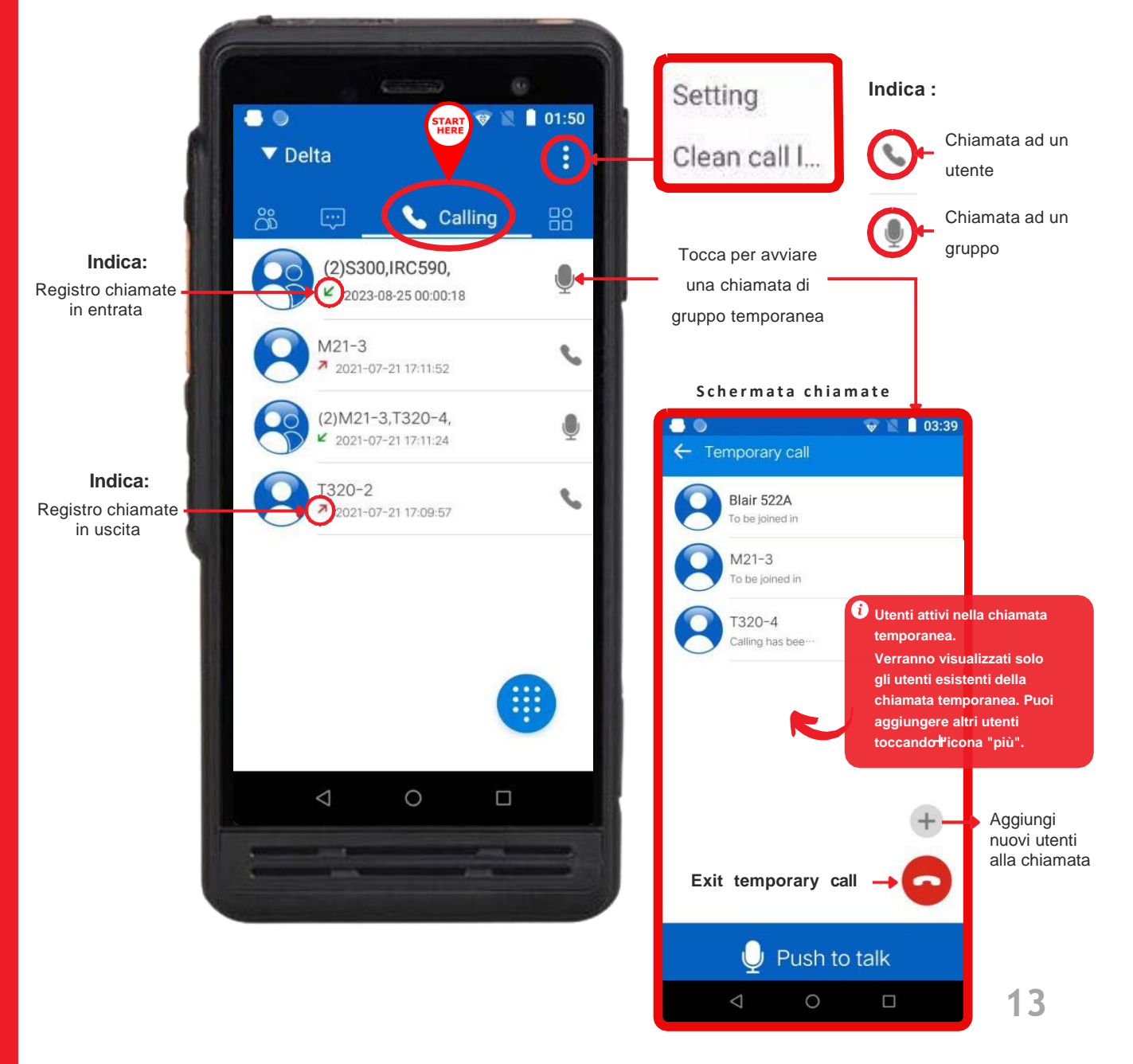

### **CHIAMATE TEMPORANEE** COMPORRE UNA CHIAMATA

#### EFFETTUARE UNA CHIAMATA AD UN UTENTE

Questa funzione consente agli utenti di chiamare membri o gruppi all'interno della rete di comunicazione. È inoltre possibile aggiungere altri utenti alla chiamata temporanea tramite la funzione di chiamata. Toccare "Chiamata" nel menuù in alto, quindi toccare l'icona della tastiera (in basso a destra) per aprire la "Schermata di composizione" e iniziare la chiamata.

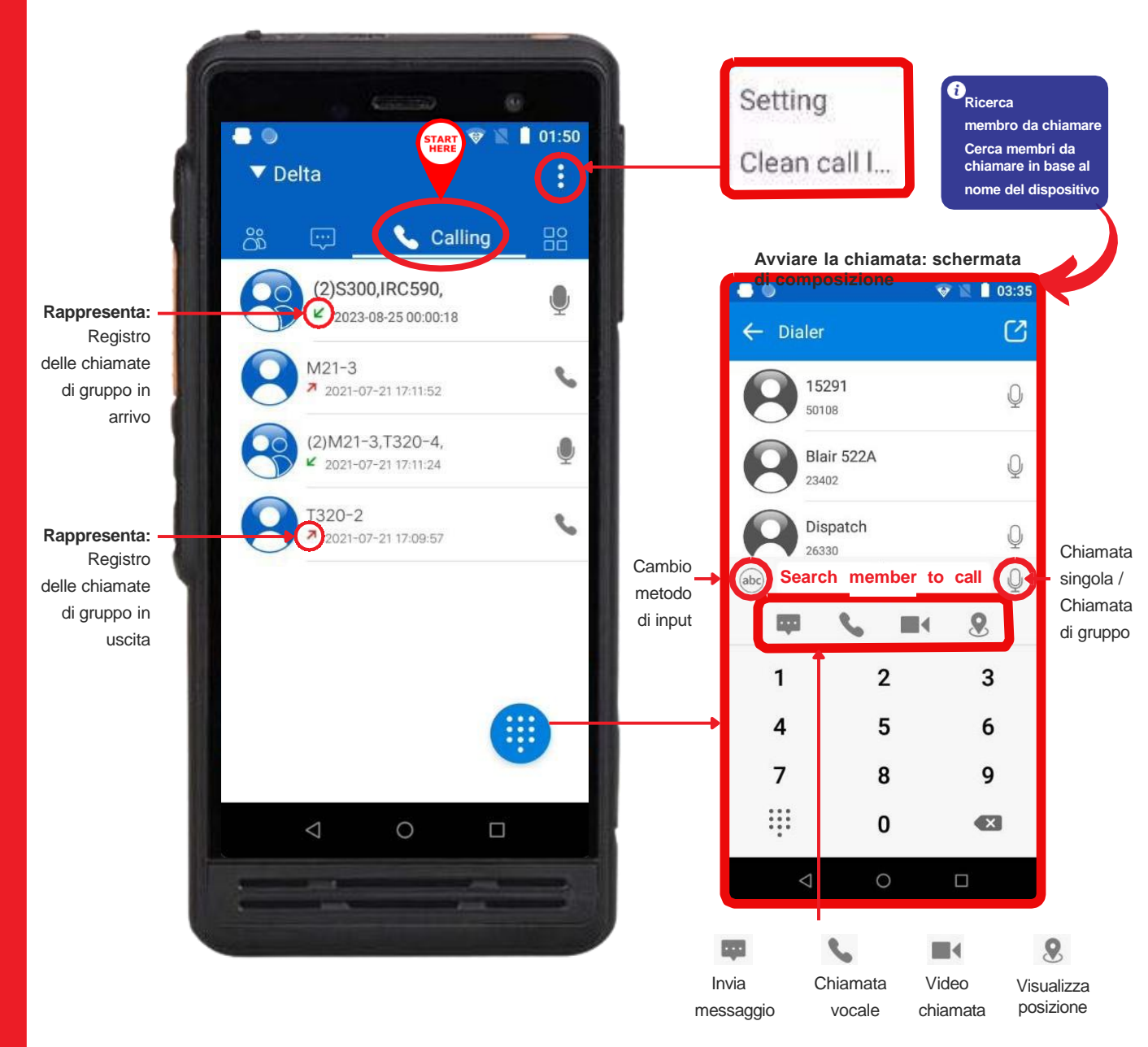

### CHIAMATE TEMPORANEE RIPETI LE CHIAMATE

#### **RIPETIZIONE DI UNA CHIAMATA TEMPORANEA**

Nella schermata "Chiamate" vengono visualizzate le registrazioni di tutte le chiamate temporanee precedenti. Come mostrato nell'immagine sottostante, l'icona del telefono rappresenta una chiamata precedente con un membro, mentre l'icona del microfono rappresenta le chiamate precedenti con un gruppo di membri.

Dalla schermata iniziale, tocca "Chiamate" nel menù dei collegamenti rapidi, quindi tocca l'icona del telefono o del microfono per ripetere la chiamata effettuata in precedenza con l'utente o il gruppo corrispondente.

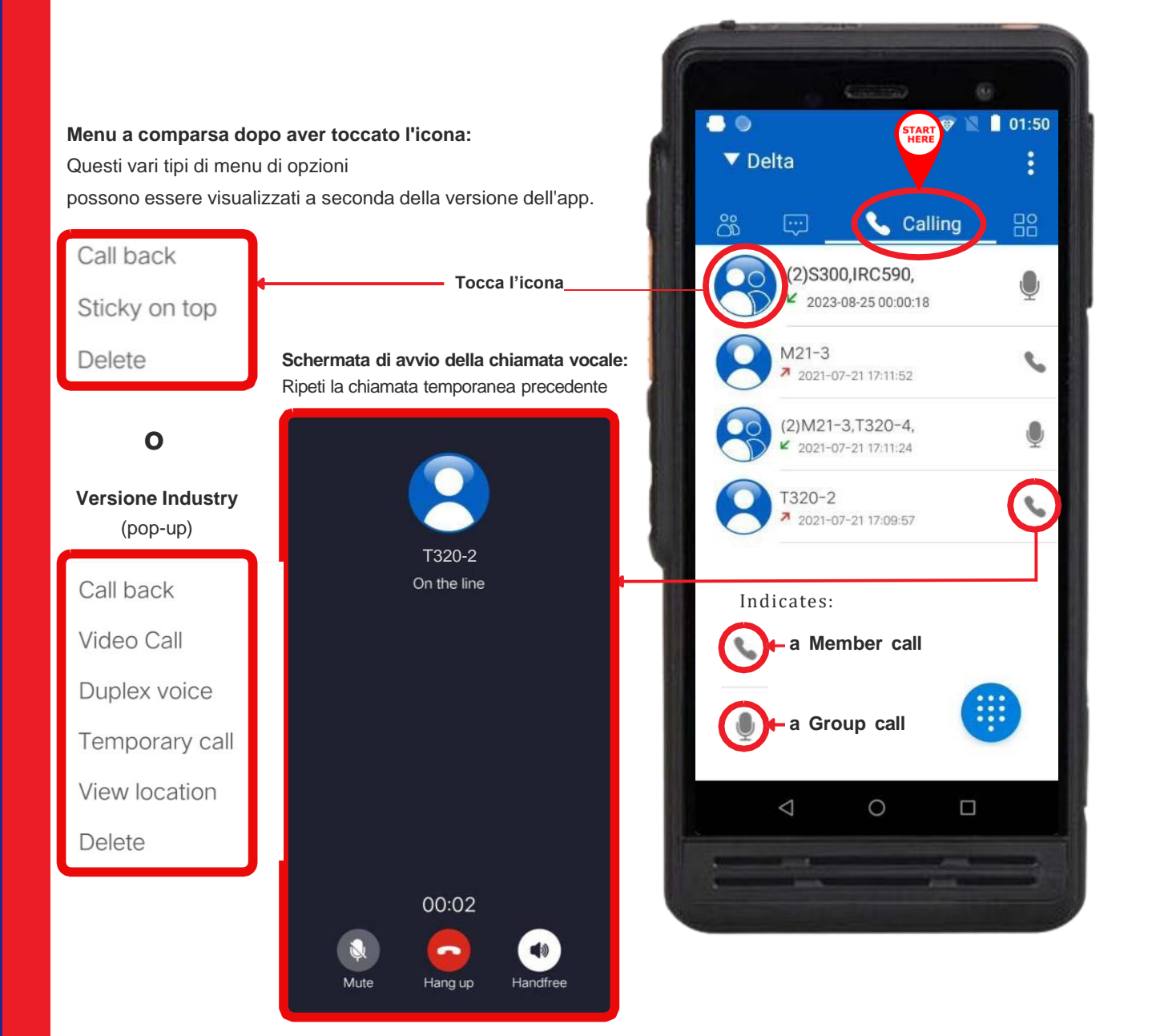

### SOS Alarm

#### CHIAMATA DI SOCCORSO - SOS

Questa funzione consente agli utenti di chiamare immediatamente aiuto in caso di necessità. Dalla schermata iniziale, tocca l'icona "lavoro" (è l'ultima opzione all'estrema destra del menu deicollegamenti rapidi), quindi tocca l'allarme "SOS". Il tuo dispositivo PoC trasmetterà una sirena e la tua posizione a tutti i gruppi e membri, consentendoti di parlare liberamente. Tocca di nuovo SOS per disattivare la chiamata.

SOS Alarm

(pop-up):

Tenere premuto

per 3 secondi

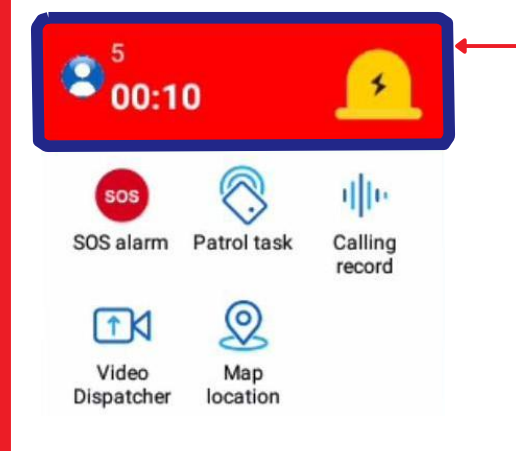

Una volta attivata, la chiamata SOS apre un pop-up nella parte superiore della schermata dell'app. Tocca nuovamente la chiamata SOS per 3 secondi per chiudere la chiamata.

0 01:52 V Delta റ്റ് Work .... dille. SOS Patrol task Calling SOS alarm record Video Map Dispatcher location Disponibile solo con la licenza Industry  $\triangleleft$ 0 and a

### **PATROL TASK** OPERAZIONI

#### UTILIZZO DELLA FUNZIONE ATTIVITÀ DI PATTUGLIA

La funzione "Attività di Pattuglia" ti consente di accedere ai registri delle attività di pattuglia che ti sono state assegnate dal Dispatcher. Dalla schermata iniziale, tocca l'icona "Lavoro" (situata come ultima opzione a destra del menu dei collegamenti rapidi), quindi seleziona "Attività di Pattuglia". In questa schermata, puoi anche impostare promemoria per le attività di pattuglia e altro ancora.

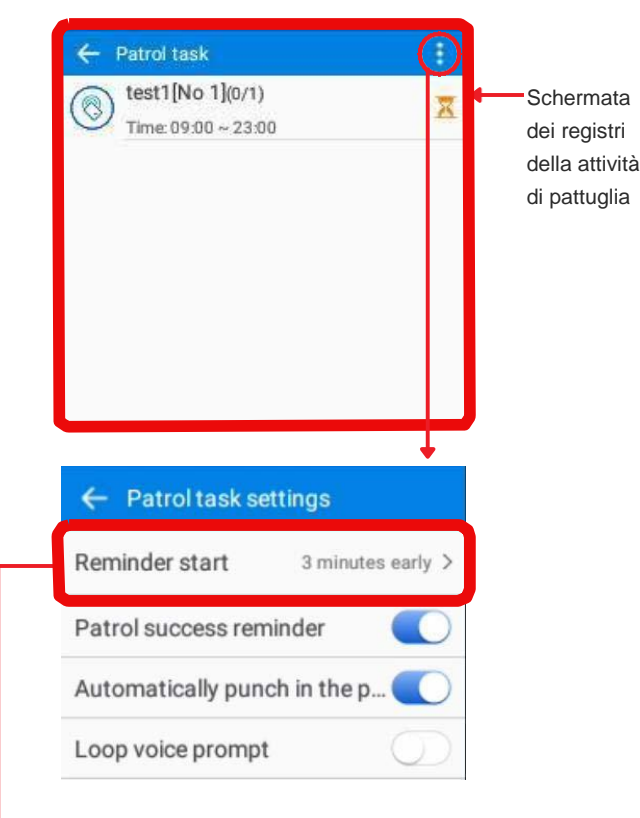

Attraverso le impostazioni dell'attività di pattuglia, puoi anche impostare un promemoria dell'ora di inizio della tua attività di pattuglia

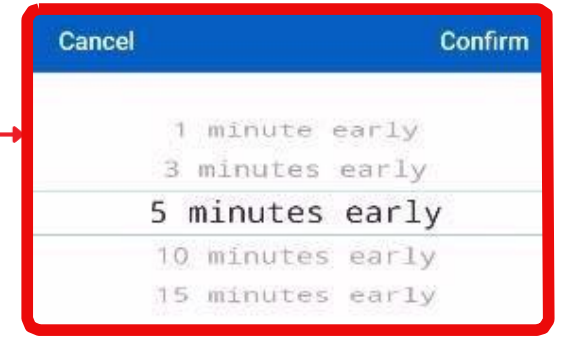

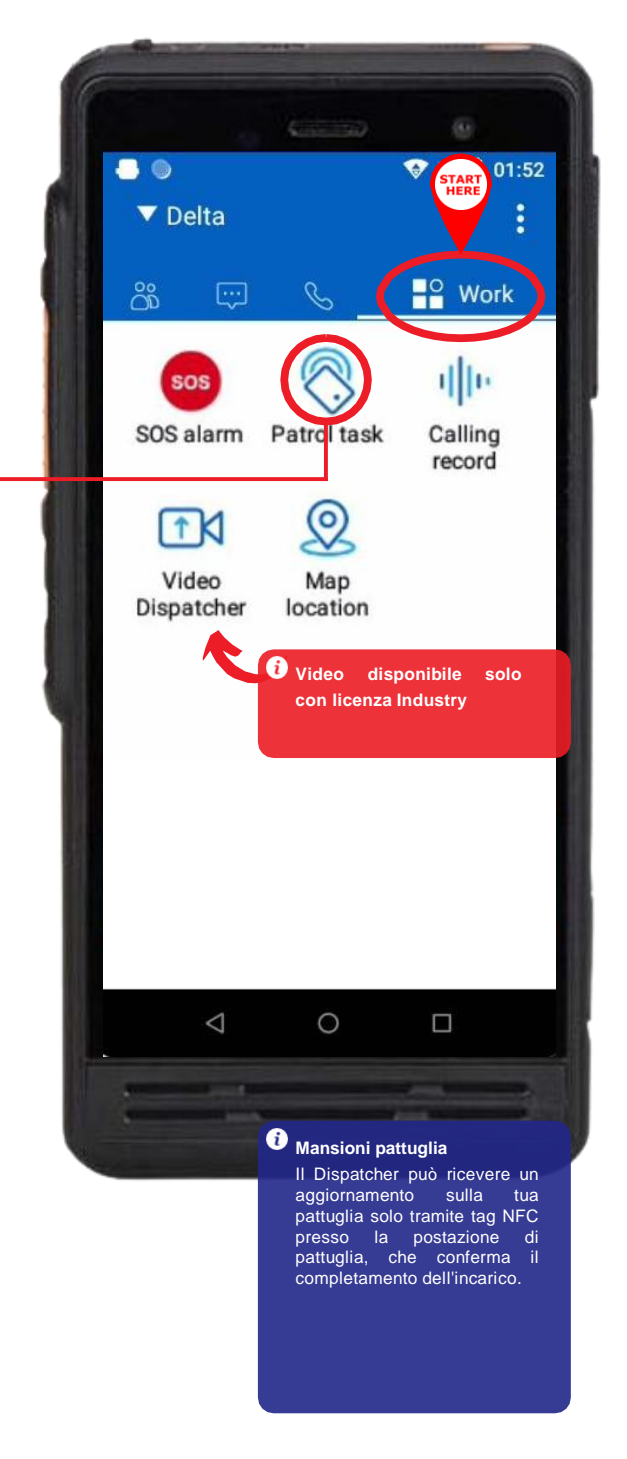

### **REGISTRO CHIAMATE OPERAZIONI**

#### ACCESSO AL REGISTRO CHIAMATE DAL MENU' LAVORO

Questa funzione ti consente di accedere alle registrazioni delle tue chiamate passate tramite il menu "Lavoro". Dalla schermata iniziale, tocca l'icona "Lavoro" nel menu in alto, quindi tocca "Registro chiamate".

Cerca Gruppo nel

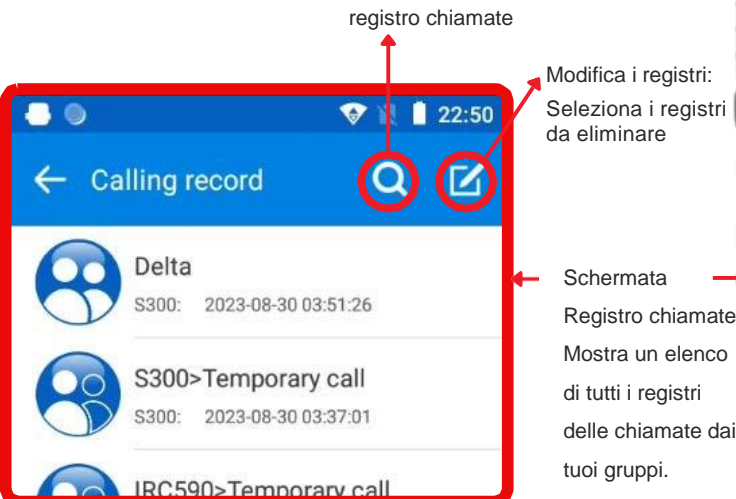

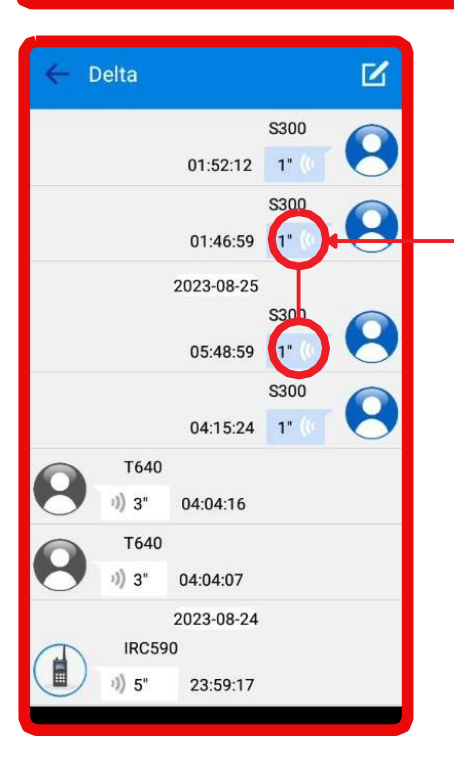

Schermata Registro chiamate. Mostra un elenco di tutti i registri delle chiamate dai tuoi gruppi.

Tocca le icone che hanno questo aspetto per riprodurre la registrazione della chiamata.

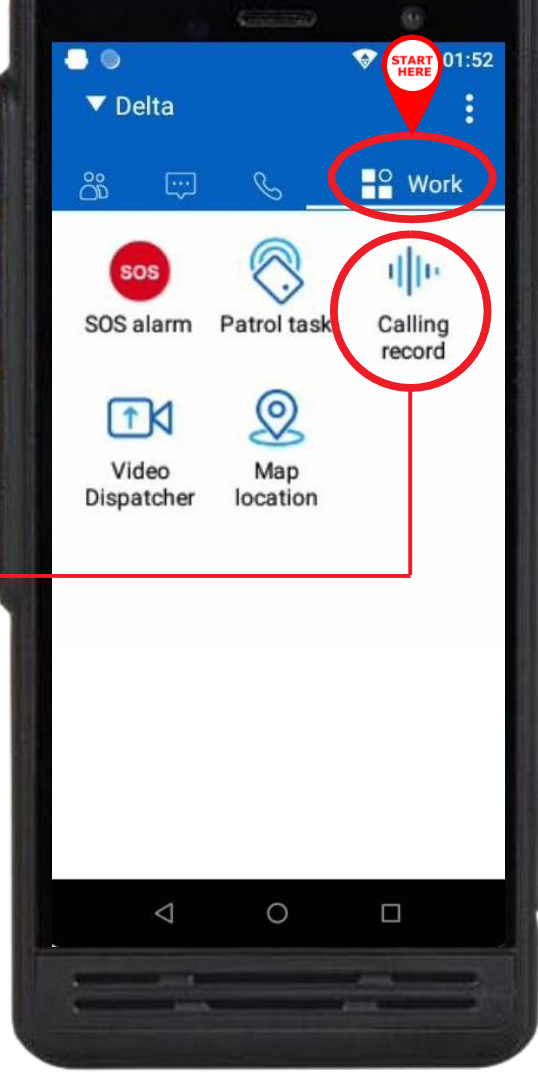

### **iConvNet**

01:52

### LOCALIZZAZIONE - OPERAZIONI

#### ACCESSO ALLA POSIZIONE DELLA MAPPA DAL MENU' LAVORO

Da qualsiasi schermata, tocca l'icona "Lavoro" nel menu in alto, quindi tocca "Posizione sulla mappa" per aprire una mappa che mostra la posizione dei membri del gruppo selezionati.

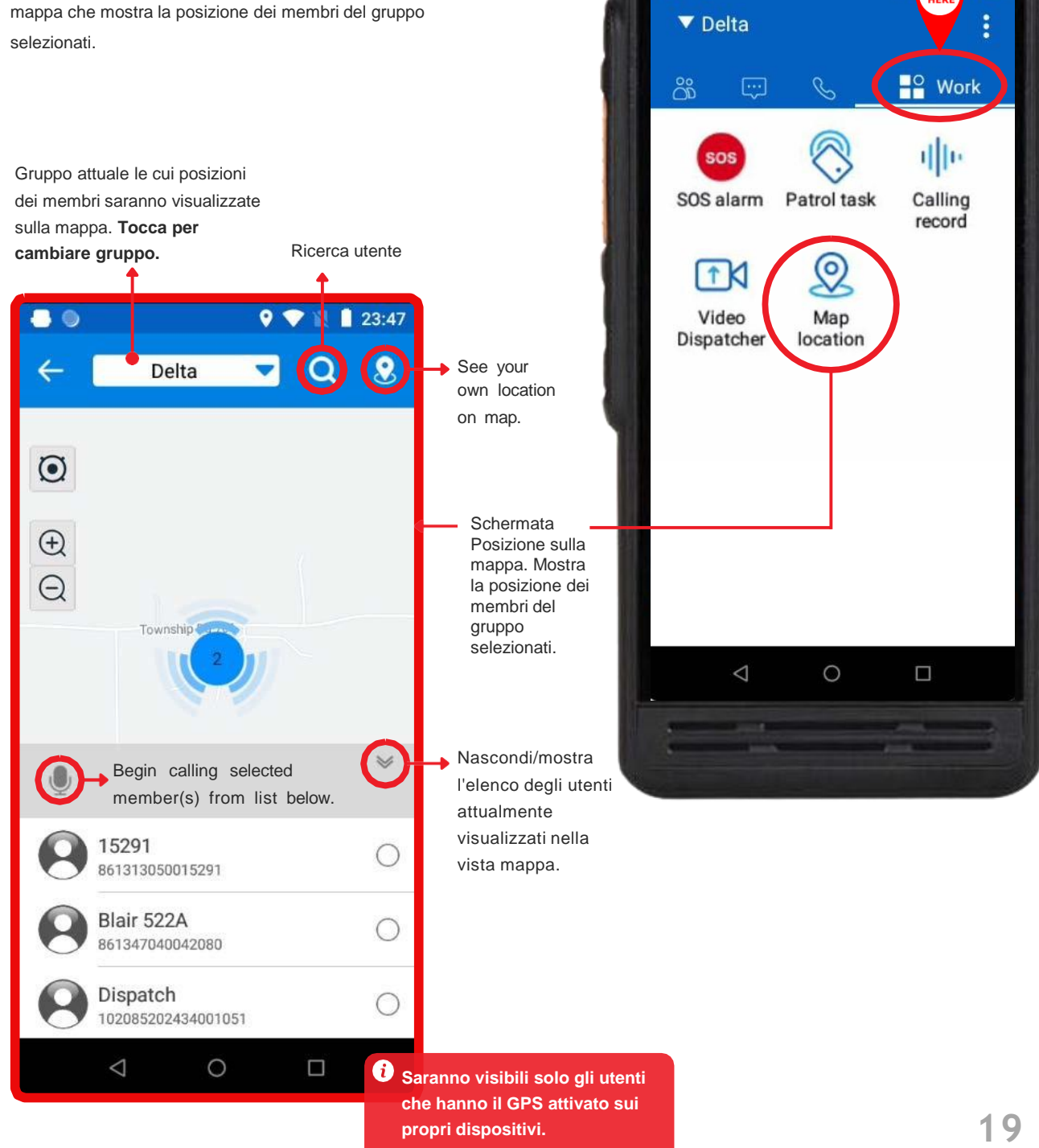

### IMPOSTAZIONI APP LINEE GUIDA

#### COMPRENDERE LE IMPOSTAZIONI DELL'APP

Da qualsiasi schermata, tocca l'icona a 3 punti in alto a destra dell'app, quindi tocca "Impostazioni".

Attraverso le impostazioni dell'app, puoi visualizzare le informazioni utente e apportare modifiche al funzionamento dell'app.

Alcune opzioni di impostazione sono disponibili solo per gli utenti della versione Industry. Vedi l'immagine qui sotto per i

| dettagli.                                                  |                                            |             |                                              |
|------------------------------------------------------------|--------------------------------------------|-------------|----------------------------------------------|
| ▼ Delta                                                    | App settings screer                        |             |                                              |
| Sos  Sos    Sos  Sos    Sos  Sos    Sos  Calling    record | <ul> <li>● ◆</li> <li>◆ Setting</li> </ul> | 00:36       |                                              |
| Map<br>location                                            | S300<br>102085203524001628                 | >`          | /isualizza/aggiorna le<br>nformazioni utente |
|                                                            | Check the latest vers                      | 3.0.32 >    | Aggiorna l'App all'ultima<br>rersione.       |
|                                                            | Scan                                       | <b>→</b>    | Abilita/Disabilita la scansione              |
|                                                            | Audio/Video setting                        | >           | Disponibile solo con licenza Industry        |
|                                                            | Voice                                      | >           | Avvisi sonori/suonerie                       |
|                                                            | Display                                    | > <b></b> F | Preferenze di visualizzazione.               |
|                                                            | Bluetooth Device                           | >> E        | Bluetooth on/off/scan                        |
|                                                            | Others                                     | > <b></b>   | Altre impostazioni, quali Man Down, etc      |
|                                                            | Version                                    | >•          | /isualizza indormazioni App                  |
|                                                            | Close application                          |             |                                              |
|                                                            |                                            |             |                                              |
| l                                                          |                                            |             |                                              |
|                                                            |                                            |             | 20                                           |

### **IMPOSTAZIONI APP** LICENZA E INFO UTENTE

#### VISUALIZZA LE INFORMAZIONI SULA LICENZA

Da qualsiasi schermata, tocca l'icona a 3 punti in alto a destra dell'app, quindi tocca "Impostazioni". Tocca la barra in alto con le tue informazioni utente per visualizzarle/aggiornarle. Vedi l'immagine qui sotto per i dettagli. La schermata Informazioni sulla licenza ti consente di: Aggiornare la tua immagine del profilo (visibile a tutti gli utenti del gruppo).

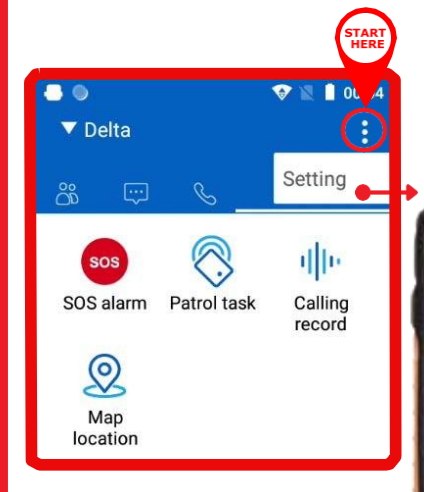

| Schermata delle impo                        | stazioni                                                                     |
|---------------------------------------------|------------------------------------------------------------------------------|
|                                             | 00:36                                                                        |
| Setting       S300       102085203524001628 |                                                                              |
| Check the latest vers                       | 3.0.32 > Schermata informazioni licenza                                      |
| Scan                                        | ▲ ● ◆ ■ 00:40     ← License information                                      |
| Voice                                       | Profile image                                                                |
| Display                                     | 5200                                                                         |
| Bluetooth Device                            | 102085203524001628                                                           |
| Others                                      | Private functions >                                                          |
| Version                                     | > Camera                                                                     |
| Close application                           | Gallery<br>Default                                                           |
| 0 0                                         | Tocca la barra in alto,<br>"Immagine del profilo", per<br>aggiornarla.<br>21 |

## IMPOSTAZIONI APP-

### AUDIO/VIDEO

#### IMPOSTAZIONI APP - AUDIO/VIDEO (SOLO LICENZA INDUSTRY)

Tramite le impostazioni dell'app, puoi modificare le impostazioni video del tuo

dispositivo PoC. Dalla schermata delle impostazioni, seleziona "Impostazioni

|                                         | Schermata Impostazioni APP   |                                                                                                    |
|-----------------------------------------|------------------------------|----------------------------------------------------------------------------------------------------|
| Delta                                   |                              |                                                                                                    |
| δ 🖙 🗞 Setting 🛶                         |                              | 00:36 Schermata impostazioni<br>Audio/Video                                                                                                |
| sos 🚫 iļļu                              | ← Setting                    | ← Audio/Video setting                                                                                                    |
| SOS alarm Patrol task Calling<br>record | S300                         | Default camera 🛛 Rear camera 🔀                                                                                                    |
| <u>©</u>                                | 102085203524001628           | Video resolution SD 🗡                                                                                                    |
| Map<br>location                         | Check the latest vers 3.0.32 | Video upload number 🛛 dispatcher-2 🍽                                                                                                    |
| Imposta fotocamera predefinita          | Scan                         | Auto record<br>Video call automatic recording when turned                                                                                  |
| ancel Confirm                           | Audio/Video setting          | Advanced settings >                                                                                                    |
|                                         | Voice                        |                                                                                                    |
| Rear camera                             | Display                      |                                                                                                    |
| Front camera<br>External camera         |                              | <ul> <li>Audio/video seturig</li> </ul>                                                                                                    |
|                                         | Bluetooth Device             | Video FPS 15 >                                                                                                    |
| Imposta la risoluzione video            | Others                       | Echo-suppression level                                                                                                    |
| ancel Confirm                           |                              | When the external volume is<br>too high, it can be increased 1 >                                                                           |
|                                         | Version                      | echo and noise suppression<br>effect                                                                                                    |
| HD                                      |                              | Notes and the local                                                                                                    |
| SD<br>Fluency                           | Close application            | The larger the value, the better 2 > the noise cancellation effect                                                                         |
| Imposta il N.di caricamento video       | < 0 □                        | Video packet loss protection<br>For 15% packet loss rate video will still be<br>smooth, for 30%, video will not be blurred                 |
| dispatcher3 25585200201454073           |                              | Redundancy of packet…<br>The larger the value, the                                                                                         |
| dispatcher2<br>75585200201454120        |                              | stronger the ability to resist 2 ><br>packet loss, but at the same 2 ><br>time it requires more bandwidth,<br>it is recommended to use the |

### IMPOSTAZIONI APP VOCE

#### CONFIGURA AVVISI E SUONERIE - IMPOSTAZIONI VOCALI

Tramite le impostazioni dell'app, puoi modificare gli avvisi sonori/suoneria del tuo dispositivo PoC. Dalla schermata delle impostazioni, seleziona "Voce" per iniziare.

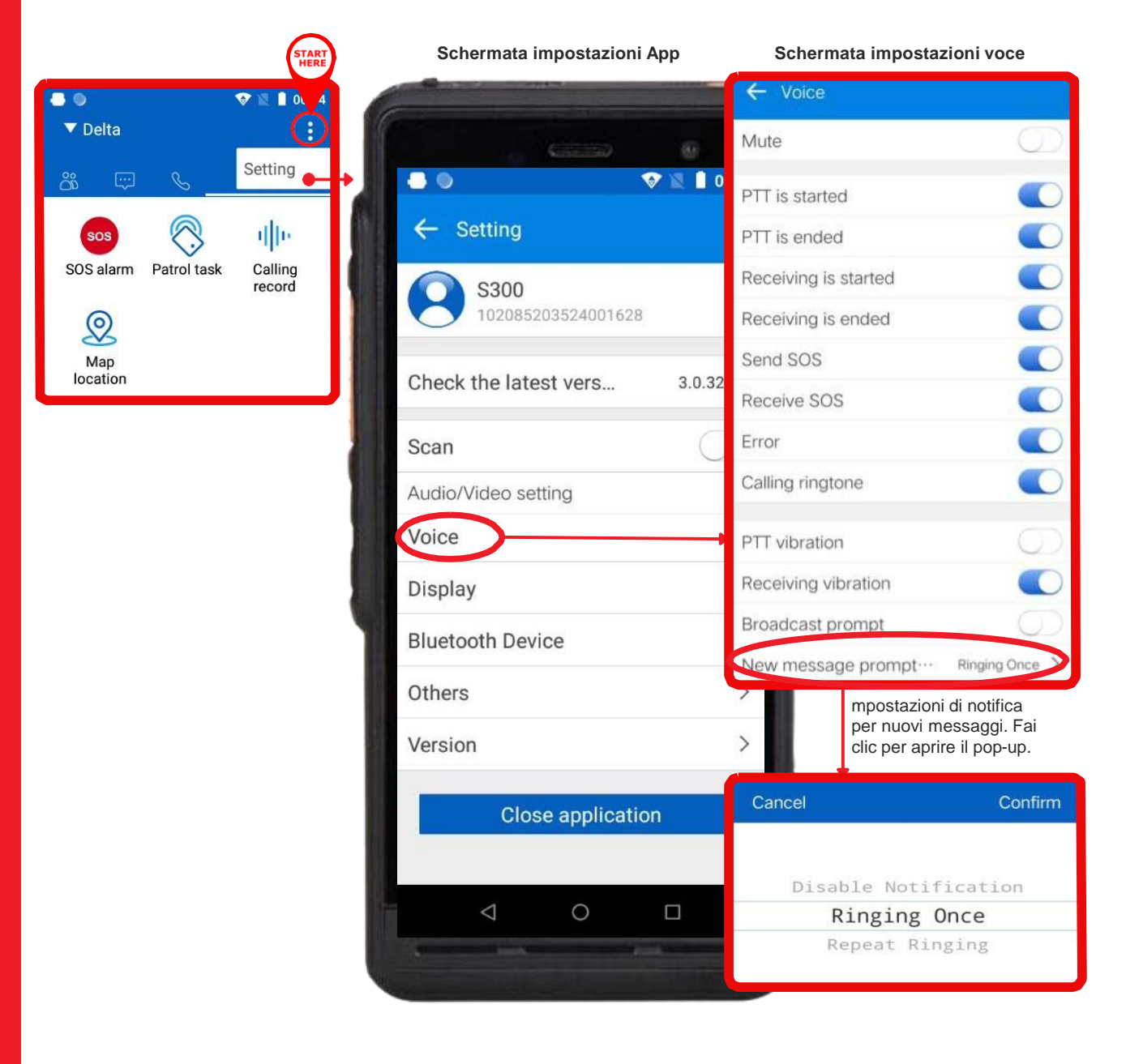

### IMPOSTAZIONI APP DISPLAY

#### CONFIGURA LE IMPOSTAZIONI DISPLAY

Tramite le impostazioni dell'app, "Display" consente di modificare la visualizzazione di icone e pulsanti specifici sul dispositivo PoC, incluse le impostazioni per la visualizzazione dei pulsanti PTT e SOS come interruttori a sfera galleggianti. Dalla schermata delle impostazioni, seleziona "Display" per iniziare.App settings screen

| START                                | -                            |                                  |
|--------------------------------------|------------------------------|----------------------------------|
|                                      |                              |                                  |
| ▼ Delta                              |                              |                                  |
| <sup>Setting</sup> →                 |                              | 0:36                             |
| sos 🚫 🌵                              | ← Setting                    |                                  |
| SOS alarm Patrol task Calling record | S300<br>102085203524001628   | > Schermata impostazioni Dispaly |
| Map<br>location                      | Check the latest vers 3.0.32 | ← Display                        |
|                                      | Scan                         | Open SOS floating ball           |
|                                      | Audio/Video setting          | Display lock-screen              |
|                                      | Voice                        | Open PTT floating ball           |
|                                      | Display                      | Open main interface PTT          |
|                                      | Bluetooth Device             | Allow audio switching            |
|                                      | Others                       | Anti-mistouch lock               |
|                                      | Version                      | Network speed display            |
|                                      | Close application            |                                  |
|                                      |                              |                                  |
|                                      |                              |                                  |
|                                      |                              |                                  |
|                                      |                              |                                  |

### **IMPOSTAZIONI APP** DISPOSITIVI BLUETOOTH

#### CONFIGURA LE IMPOSTAZIONI BLUETOOTH

Tramite le impostazioni dell'app, puoi attivare/disattivare il Bluetooth e cercare dispositivi Bluetooth nelle vicinanze. Dalla schermata delle impostazioni, seleziona "Dispositivo Bluetooth" per iniziare.

|                 |             | _                 |    | Schermata in              | mpostazioni       | Арр        |                                          |              |
|-----------------|-------------|-------------------|----|---------------------------|-------------------|------------|------------------------------------------|--------------|
|                 |             | START             | G  | Conference of the second  |                   |            |                                          |              |
| ■ ●<br>▼ Delta  |             |                   |    | . G                       | 600               |            |                                          |              |
| °%              | S           | Setting           |    | Cotting                   | V                 | 00:36      |                                          |              |
| sos             |             | dle               |    | C Setting                 |                   |            |                                          |              |
| SOS alarm       | Patrol task | Calling<br>record | Y. | <b>S300</b><br>1020852035 | 24001628          | >          |                                          |              |
| Map<br>Iocation |             |                   |    | Check the latest v        | /ers              | 3.0.32 >   |                                          |              |
|                 |             |                   |    | Scan                      |                   | $\bigcirc$ | Schermata imposta<br>dispositivi Bluetoo | izioni<br>th |
|                 |             |                   |    | Audio/Video setting       | 3                 | <b>~</b>   | Bluetooth Device                         |              |
|                 |             |                   |    | Voice                     |                   | Blu        | uetooth                                  | $\bigcirc$   |
|                 |             |                   |    | Display                   |                   | Sc         | an                                       | Q            |
|                 |             |                   |    | Bluetooth Device          | >                 | His        | story Device                             |              |
|                 |             |                   |    | Others                    |                   | Av         | ailable Device                           |              |
|                 |             |                   | ¥. | Version                   |                   | >          | 8                                        |              |
|                 |             |                   |    | Close a                   | pplication<br>O [ | ]          |                                          |              |
|                 |             |                   |    |                           |                   |            |                                          |              |

### **IMPOSTAZIONI APP** ALTRE IMPOSTAZIONI

#### CONFIGURA ALTRE IMPOSTAZIONI NON CATEGORIZZATE

Tramite le impostazioni dell'app, puoi configurare altre impostazioni. Queste includono una varietà di altre impostazioni non categorizzate, come illustrato di seguito. Dalla schermata delle impostazioni, seleziona "Altro" per iniziare.

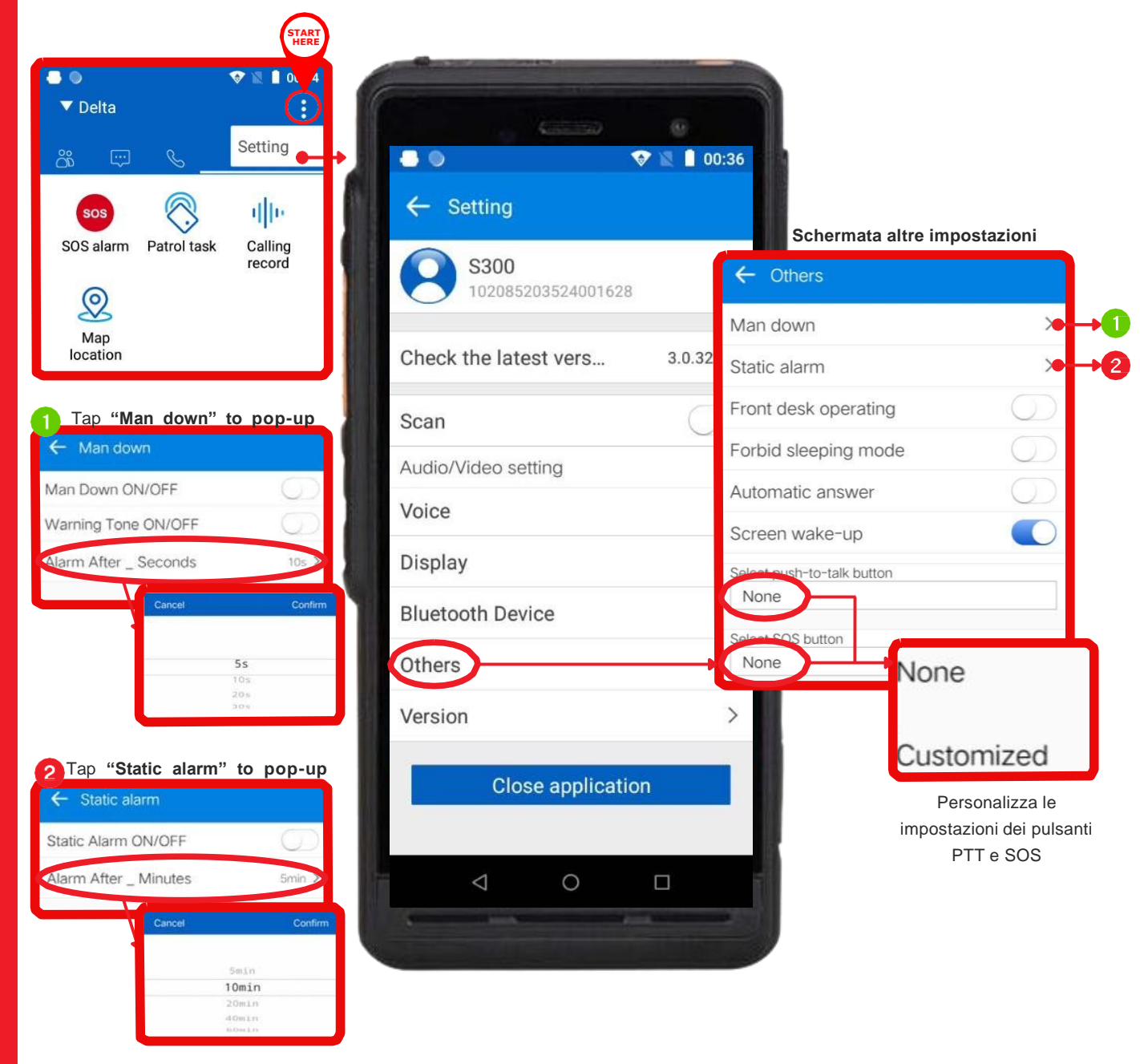

### **IMPOSTAZIONI APP** VERSIONE

#### VISUALIZZA LE INFORMAZIONI SULLA VERSIONE DELL'APP

Nelle impostazioni dell'app puoi visualizzare informazioni sulla build e la versione dell'app. Dalla schermata delle impostazioni, seleziona "Versione" per iniziare.

|                  |             | START                     | Schermata imposta                   | zioni App |                                                |
|------------------|-------------|---------------------------|-------------------------------------|-----------|------------------------------------------------|
| ● ●<br>▼ Delta   |             | Setting                   | С                                   |           |                                                |
| sos<br>SOS alarm | Patrol task | IIII<br>Calling<br>record | ← Setting<br>S300 10208520352400162 | 8<br>8    | >                                              |
| Map<br>location  |             |                           | Check the latest vers<br>Scan       | 3.0.32    | > Schermata versione APP                       |
|                  |             |                           | Audio/Video setting Voice           |           | <ul> <li>Version</li> </ul>                    |
|                  |             |                           | Display<br>Bluetooth Device         |           | App Version<br>3.0.32                          |
|                  |             |                           | Others                              |           | <b>so Version</b><br>R0.0.1,2022-7-1,18:05:17, |
|                  |             |                           | Close applicati                     | ion       | Build Time<br>2022-07-07 01:39:20              |
|                  |             |                           | < 0                                 |           | SDK Version<br>30                              |
|                  |             |                           |                                     |           |                                                |

### **iConvNet**

Delta

Group

Alpha(1/2/22)

Bravo(1/2/22)

Charlie(0/2/22)

Delta(0/2/21)

Echo(0/1/6)

Push to talk

OK

PI

**(**)) "

()) 2°

()) 2°

()) 1°

1)1

6

P2

# Informazioni sull'App Inrico?

### Contatta Poc Radio Italia

info@pocradioitalia.it https://pocradioitalia.it/